1-11-2021

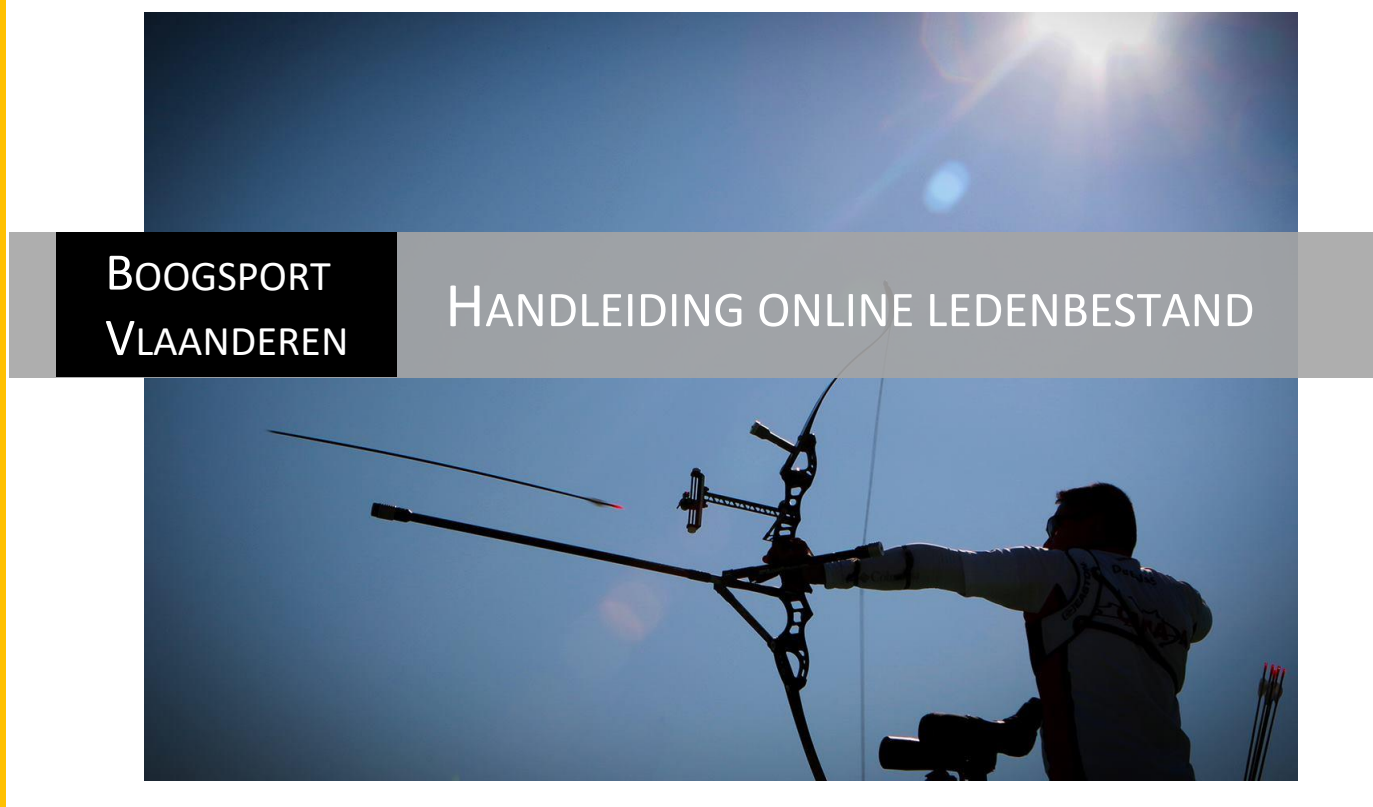

Handleiding voor leden

# Inhoud

| Inleiding                              | 3 |
|----------------------------------------|---|
| Eerste keer aanmelden                  | 3 |
| Verkennen ledenbestand                 | 5 |
| Wijziging wachtwoord en gebruikersnaam | 5 |
| Controleer de ingevulde gegevens       | 6 |
| Controle gezinsleden                   | 6 |
| Raadplegen lidkaart                    | 6 |
| Opladen van foto's en documenten       | 6 |

# Inleiding

Omwille van enkele beperking van het oude ledenbestand werd besloten om een nieuw ledenbestand te laten ontwikkelen. Na een vergelijking van verschillende offertes, kwam de firma JVD-solutions met een voorstel dat het dichtste aanleunde bij de noden en budget van onze federatie.

Belangrijk is dat naar de toekomst toe je profiel steeds meer gevuld zal worden met nuttige informatie:

- Raadpleging/ downloaden/ printen digitale lidkaart
- lanseo scores
- Sterren en records
- Persoonlijke statistieken op basis van de gekoppelde scores

### Eerste keer aanmelden

Elk lid kan zijn online profiel raadplegen via het online ledenbestand (<u>https://bsv-link.be/</u>). Om je persoonlijke login te activeren dien je éérst een nieuw wachtwoord aan te vragen Let op! Bij een eerste aanmelding dien je eerst een wachtwoord aan te vragen. Klik hiervoor eerst op: *"Je hebt nog geen wachtwoord of je bent je wachtwoord vergeten, klik dan hier"* 

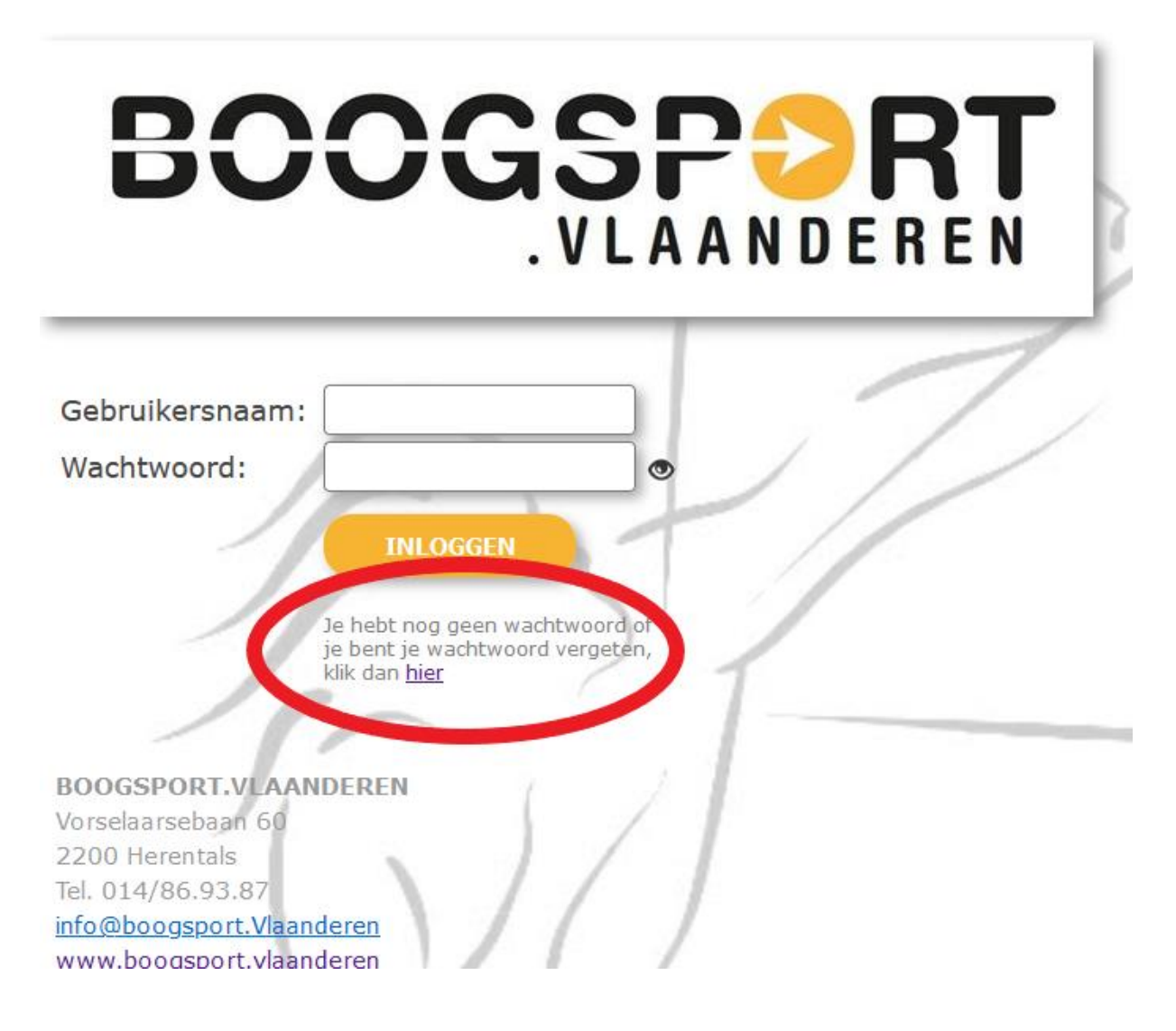

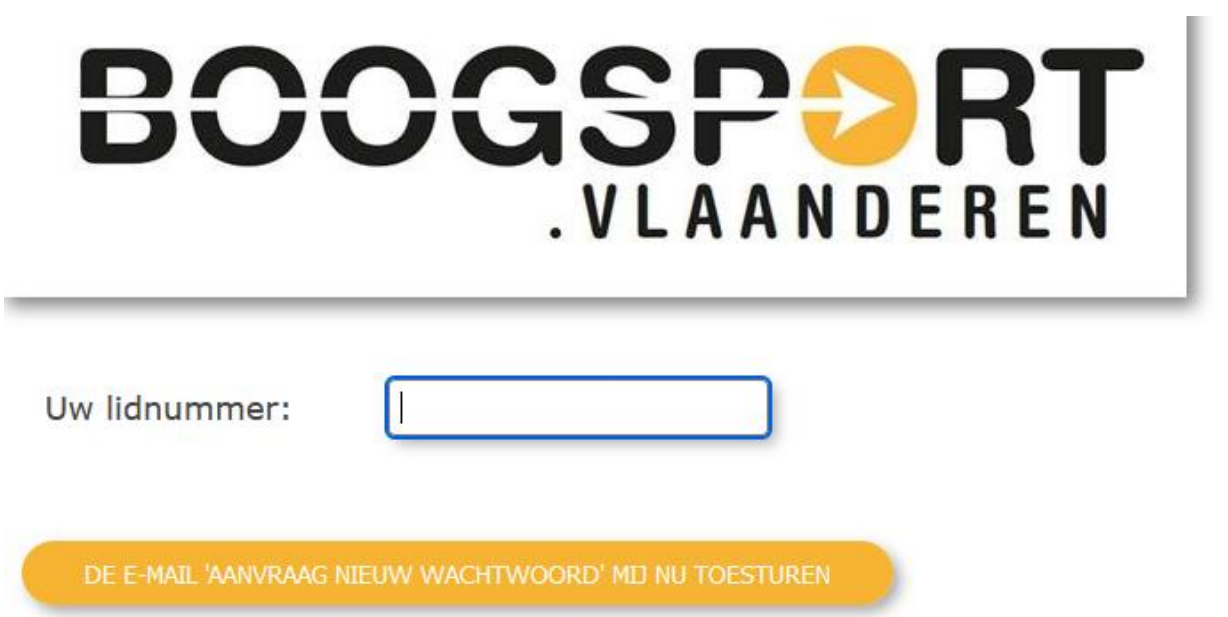

Wanneer je op deze knop klikt krijg je een e-mail

Vul vervolgens je lidnummer in om een paswoord te laten genereren. Dit paswoord wordt via email verstuurd naar het emailadres dat aan jouw ID gekoppeld is in het ledenbestand. Indien je niet weet wat je lidnummer is of je krijgt geen mail aan met een nieuw paswoord contacteer het secretariaat via <u>info@boogsport.vlaanderen</u> of de ledenbeheerder van jouw vereniging.

# Verkennen ledenbestand

|                  | bbb bbb test als lid - Lid Wachtwoord wijzigen                                                  | UITLOGGEN     |
|------------------|-------------------------------------------------------------------------------------------------|---------------|
| Li               | dkaart pdf                                                                                      |               |
| Gezinsleden:     | ccc test als clubbeheerder ccc PASSEF bbb test als lid bbb ACTEF                                | Foto opladen  |
| club             | XXX - 0962 v club lidnummer 962002                                                              |               |
| status           | ACTIEF v i nieuw datum 25/11/2021 hernieuw datum 25/11/2021 Individueel nr 010570               |               |
| achternaam       | bbb test als lid voornaam bbb                                                                   |               |
| straat           | c nummer c bus c postnummer c gemeente c                                                        |               |
| land             | BE 🗸 nationaliteit BE 🗸 geslacht M 🗸 geboortedatum 01/01/2000 🕲 21 jr lidkaart aangemaakt 🗌     |               |
| e-mail           | jo@jvd-solutions.be telefoon1 telefoon2                                                         |               |
| rekeningnr. IBAN | BE99 9999 9999 👔 statuut sporter Recreatief lid 🗸 LO 🔽 🗸 nieuwsbrief 🗌 abonnement tijdschrift 🗌 |               |
| trainer          | G-sporter I lid andere sportclubs begeleide                                                     | en senioren 🔲 |
| historiek        | 2021- leeftijdsklasse S1                                                                        |               |
| opmerking        | test van jvd-solutions                                                                          |               |
|                  |                                                                                                 | 14.           |
|                  | Lidgegevens bewaren Annuleren                                                                   |               |
|                  | Boogtypes:                                                                                      |               |
|                  | BB - Barebow                                                                                    |               |
|                  | R - Recurve                                                                                     |               |
|                  | C - Compound                                                                                    |               |
|                  | LB - Longbow                                                                                    |               |
|                  | IB - Instinctive bow                                                                            |               |

#### Na aanmelding kom je terecht op onderstaand startscherm:

# Wijziging wachtwoord en gebruikersnaam

Indien je wenst kan je bovenaan het scherm op "wachtwoord wijzigen" klikken een nieuw persoonlijk wachtwoord en gebruikersnaam aan te maken:

| UW CLUBBEHEERDER WACHTWOORD WIJZIGEN                        |               |
|-------------------------------------------------------------|---------------|
| Uw Clubbeheerder gebruikersnaam is:                         | clubbeheerder |
| Gelieve hier uw nieuw Clubbeheerder wachtwoord in te geven: | •••••         |
| En dit wachtwoord nogmaals in te geven ter bevestiging:     |               |
| Het wachtwoord dient minstens 10 karakters lang te zijn!    | ۲             |
| De nieuwe logingegevens nu instellen                        | Annuleren     |

#### Controleer de ingevulde gegevens

Controleer steeds de ingevulde gegevens indien ze correct en up-to-date zijn. Adresgegevens, telefoon, email en boogtype kan je als lid zelf wijzigen.

Indien er een fout staat in je geboortedatum of de schrijfwijze van jouw naam, stuur je een mailtje naar <u>info@boogsport.vlaanderen</u>. Dan passen wij de gegevens alvast voor jou aan.

#### Controle gezinsleden

Ben je aangesloten met meerdere gezinsleden, dan is het van belang dat je controleert dat alle gezinsleden bovenaan je profiel vermeld zijn. Is dit niet, dan is de kans groot dat er ergens een foutje zit in de adresgegevens van één van de gezinsleden. Dit is van belang omdat de facturatie van de gezinstarieven op basis van het adres gebeurd. Kijk dit dus zeker na.

### Raadplegen lidkaart

Nieuw is de overstap van een fysieke naar een digitale lidkaart. Het voordeel hiervan is dat je het steeds op zak hebt en kan raadplegen. Download de pdf eenvoudig op je smartphone en je hebt je kaartje steeds op zak. Voor zij die willen kan je natuurlijk de lidkaart nog steeds afdrukken, maar denk hierbij aan de bomen ;-).

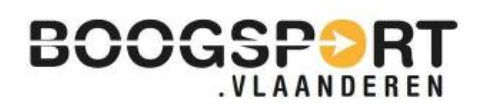

Lidmaatschap: 2021-2022 Naam: bbb bbb test als lid Lidnummer: 962002 Club: XXX Geboortedatum: 01/01/2000 Leeftijdscategorie: S1

### Opladen van foto's en documenten

Je kan je profiel nog verder personaliseren door rechtsbovenaan op "foto opladen" te klikken of persoonlijke boogschietgerelateerde documenten te verzamelen op je profiel door op "documenten opladen" te klikken.